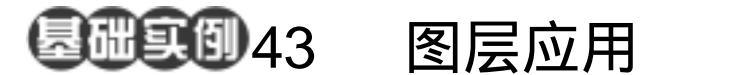

目的:制作图 43.1 所示的层叠字效果。 要点:步骤比较简单,主要使用图层操作来 完成,对图层进行不同的操作可以得 到不同的层叠效果。本例主要应用 Horizontal Type Tool、Duplicate Layer 命令、Rotate 操作等工具完成。

A Charles and a charles

层叠字

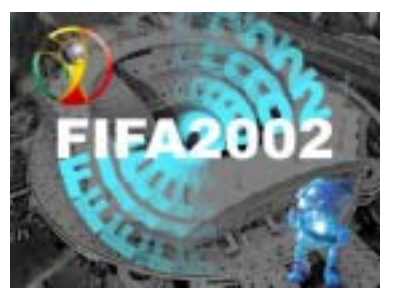

图 43.1 层叠字效果

## 操作步骤

1.使用 Ctrl + N 键,在 New 对话框中 新建一幅 Width 为 400 pixels,Height 为 300 pixels, Coutents 为 White 的画布,将 Mode 选为 RGB Color,点击 OK 按钮确认。

2.在默认情况下,前景色应为黑色, 而背景色应为白色。保持颜色设置的默认状态,使用 Alt + Backspace 键,将整个图像使 用前景色填充。

3.选择工具箱上的 Horizontal Type Tool,设置工具栏选项中的字体为 Arial Black,大小为 60 pt,在图像中输入字母 "FIFA2002",如图 40.2 所示。

4.在 Layers 面板中,选中文字图层, 然后单击鼠标右键,在然出的菜单中选择 Rasterize Layer (栅格化图层),将文字图层 转化为普通的图像图层。

5.在 Layers 面板中,选中 FIFA2002 图层,点击鼠标右键,在弹出的菜单中选择 Duplicate Layer,得到新的 FIFA2002 copy 图层。

6. 按住 Ctrl 键点击 Layers 面板中

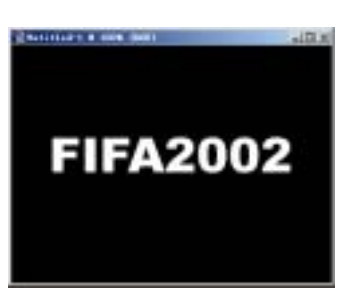

图 43.2 添加文字图像

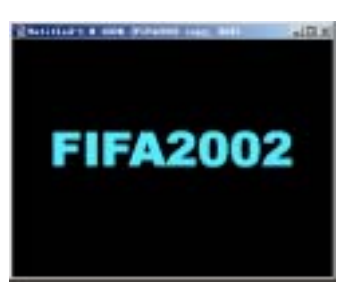

图 43.3 新图层添加颜色

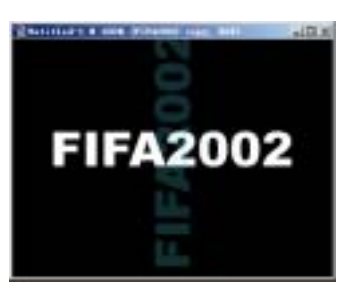

图 43.4 旋转并处理图层

## 第十篇 制作文字特效

FIFA2002 图层的缩略图,将其作为选区载 入,并使用 Paint Bucket Tool,将选区填充 为淡蓝色,如图 43.3 所示的效果。

7.选择 Edit | Transform | Rotate, 然后
在工具栏选项中的<sup>△</sup>选项后的角度值处输
入 - 90, 按 Enter 键确定。

8 .在 Layers 面板中,将 FIFA2002 copy 图层的 Opacity 设为 20%,得到如图 43.4 所示的效果

9.按照上述 5~8 步重复操作四次,其 中将旋转的角度依次分别设为-72、-54、 -36、-18,将对应图层的 Opacity 依次分 别设为 40%、60%、80%、100%,完成后 得到如图 43.5 所示的效果。

10.在 Layers 面板中,使用鼠标将 FIFA2002 图层拖至最上方,即可得到层叠 效果。

11.使用 Flie | Open 命令打开一幅灰 度背景图像,如图 43.6 所示。

12.使用 Ctrl + A 键将背景图像全选, 然后按住 Ctrl 键同时使用鼠标将图像拖至 文字图像中,并使用 Edit | Free Transform 命 令调整背景大小和画布大小相等。

13.在 Layers 面板中将新生成的 Layer1 图层放置到除 Background 图层之外 的最下方,并将 Opacity 设为 50%,得到如 图 43.7 所示的效果。

14.再使用 File | Open 命令打开另外 两幅和 2002 年世界杯有关的图像文件,分 别将其中的部分图像复制到文字图像中,调 整好位置如图 43.8 所示,即得到最终效果。

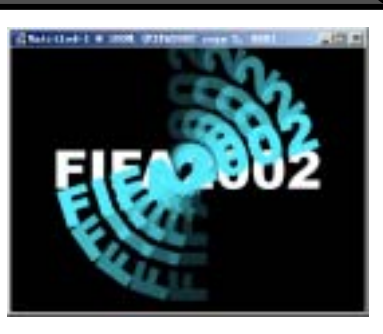

新概念百例

137

图 43.5 处理多个图层

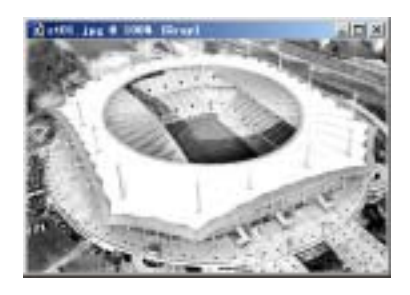

图 43.6 背景图像

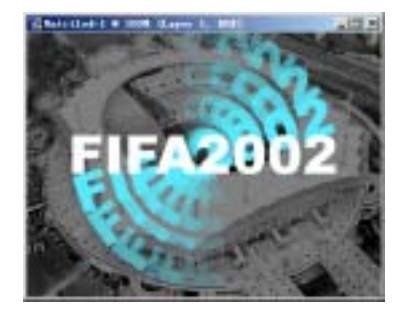

图 43.7 调整背景

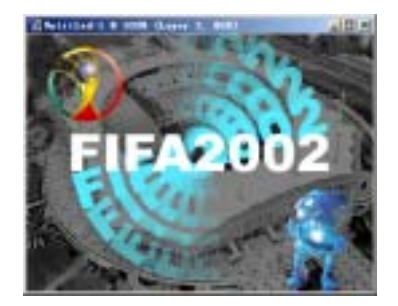

图 43.8 添加其他图像